### **BAB III**

### PELAKSANAAN KERJA MAGANG

#### 3.1. Kedudukan dan Koordinasi

Pada pelaksanaan kerja magang di PT. Central Jawa Wood Industry, posisi *role* pekerjaan ditempatkan pada divisi *IT - System Operational* yaitu melakukan *Testing* dan mengakses *website Mandiri Global Trade* sebagai transaksi produk *trade finance*. Divisi tersebut merupakan salah satu bagian dari *IT Department*. yang bertanggung jawab sebagai pembimbing magang pada saat magang berlangsung yaitu, Bapak Agus.

Adapun Jobdesk yang diberikan selain melakukan testing website yaitu mengakses website Mandiri Global Trade yang merupakan layanan transaksi yang terintegrasi dengan Front End dan Back End System. Koordinasi terkait tugas-tugas yang diberikan dikomunikasikan melalui Bapak Agus sebagai pembimbing kerja magang.

#### **3.2.** Tugas yang Dilakukan

Pada praktik kerja magang di PT. Central Jawa Wood Industry diberikan jabatan sebagai IT - *System Operational*. Dimana terdapat beberapa tugas dan tanggung jawab yang diberikan selama praktik kerja magang berlangsung. Tugas yang diberikan yaitu mempelajari dan melakukan Testing *Website*, Penggunaan *Mandiri Global Trade* (*MGT*).

Setelah mempelajari bagaimana cara melakukan *testing* dan penggunaan *Mandiri Global Trade (MGT)* dibuatkan *test case* dan *power point* mengenai *Website* yang harus dilakukan *testing* dan cara penggunaan *Mandiri Global Trade (MGT)* serta output kerjanya. Hal tersebut sebagai hasil yang akan dilaporkan dan dipresentasikan kepada pembimbing magang, Yaitu Pak Agus. Selanjutnya diberikan juga tugas untuk menguasai materi materi untuk membawakan *webinar* dan *training* terkait dengan *Testing* dan *Mandiri Global Trade*.

## 3.3. Uraian Pelaksanaan Kerja Magang

Kegiatan kerja magang di PT Central Jawa Wood Industry dilaksanakan kurang lebih 3 bulan yaitu mulai dari tanggal 16 Agustus 2021 sampai 30 November 2021. Tugas Tugas yang dilakukan selama kegiatan kerja magang di PT Central Jawa Wood Industry yaitu sebagai berikut:

| Minggu<br>Ke- | Kegiatan                                                  | Mulai      | Selesai    |
|---------------|-----------------------------------------------------------|------------|------------|
| 1             | Briefing                                                  | 16/08/2021 | 18/08/2021 |
| 1, 2          | Training dan pengenalan perusahaan                        | 19/08/2021 | 27/08/2021 |
| 2             | Pembuatan Akun pada Mandiri Global Trade                  | 25/08/2021 | 27/08/2021 |
| 3             | Training Testing Website                                  | 30/08/2021 | 31/08/2021 |
| 3, 4, 5, 6    | Test Case                                                 | 01/09/2021 | 24/09/2021 |
| 7             | Checking UI/Responsive                                    | 27/09/2021 | 01/10/2021 |
| 8             | Pengenallan dan Pemahaman Tentang Mandiri Global<br>Trade | 04/10/2021 | 08/10/2021 |
| 9 - 12        | View Export LC                                            | 11/10/2021 | 05/11/2021 |
| 9 - 12        | View Bank Message                                         | 11/10/2021 | 05/11/2021 |

## Table 3. 1 Uraian Kerja Magang

#### **3.3.1** *Briefing* (Minggu 1)

*Briefing* awal dilakukan secara *Zoom Meeting* dan membahas tentang *jobdesk* yang akan dilakukan. Serta hal hal terkait yang harus diketahui oleh peserta anak magang pada saat kerja magang berlangsung. Selanjutnya Pelaksanaan praktik kerja magang dilakukan perkenalan diri kepada rekan rekan kerja.

#### **3.3.2** *Training* dan Pengenalan Perusahaan (Minggu 1, 2)

Melakukan *Training* apa yang harus dikerjakan pada saat kerja magang dan perkenalan perusahaan terkait Visi Misi Perusahaan. Pengenalan perusahaan bergerak dalam bidang industry kayu. Selain itu Peserta magang juga melakukan aktivitas saling senyum, sapa, kenal antar satu sama lain agar dapat kompak dan membantu dalam proses magang. Peserta magang juga di training tentang cara berperilaku yang baik terhadap atasan/karyawan yang bekerja di perusahaan PT Central Jawa Wood Industry.

#### 3.3.3 Pembuatan Akun Pada *Mandiri Global Trade* (Minggu 2)

Pada tahap ini yaitu melakukan pembuatan akun untuk dapat mengakses *website Mandiri Global Trade*. Berikut adalah penjelasan cara pembuatan akun:

| Add Operator                 |                               |             |                 |                                 |         |
|------------------------------|-------------------------------|-------------|-----------------|---------------------------------|---------|
| Admin Maintain               | Deafile                       |             |                 |                                 |         |
| Admin FAP                    | Profile                       |             |                 |                                 |         |
| Operator Maintain            | Basic Information             |             |                 |                                 | Bar     |
| Add Operator                 | User ID                       | Create      | Company/Group   | PT CENTRAL JAWA WOOD INDUSTRY V | -       |
| Modify Operator              | User Description              | Marta/Rizky | Default Company | PT CENTRAL JAWA WOOD INDUSTRY 🗸 |         |
| Reset Operator Password      | Authorize Level               | class 1 🗸   | Email Address   |                                 |         |
| Activate/Inactivate Operator | Multi Login                   | Yes 🗸       | Phone No.       |                                 |         |
| Delete Operator              | Advanced Security Informa     | tion        |                 |                                 |         |
| Authorise Operator           | Inactive/Suspended            |             | Effective Date  |                                 |         |
| Unlock Operator              | Change Password at Next Logon |             | Expiry Date     |                                 |         |
| Operator FAP                 | Change Email at Next Logon    |             |                 |                                 |         |
| Operator Class<br>Maintain   | Logon Retries                 | 0           |                 |                                 |         |
| Consolidated Report          | CANCEL                        |             |                 |                                 | CONFIRM |
|                              |                               |             |                 |                                 |         |

#### Gambar 3. 1 Halaman Add Operator (Operator Maintain)

Pada Gambar 3. 1 merupakan tampilan dari Halaman Add Operator yang berfungsi untuk menambahkan user. Tahap pertama Admin 1 melakukan pembuatan user dengan mengisi pada bagian User ID, User Description, Company Group, Default Company, Authorize Level, Multi Login. Fungsi dari multi login digunakan untuk dapat melakukan login 1 akun di beberapa device. Setelah selesai maka selanjutnya adalah klik confirm.

| Authorise Operator Authorization Rule Admin Maintain Admin FAP Operator Maintain Add Operator | Operator ID<br>Company ID | Contains v Contains v | And V        | >> Fitter >> Res 8; |
|-----------------------------------------------------------------------------------------------|---------------------------|-----------------------|--------------|---------------------|
| Modify Operator<br>Reset Operator Password<br>Activate/Inactivate Operator                    | Select                    | Operator ID 💂         | Company ID 📥 | Status              |
| Delete Operator                                                                               |                           | Create1               | CEJWIND0147  | New                 |
| Inquire Operator                                                                              |                           | Create2               | CEJWIND0147  | New                 |
| Unlock Operator                                                                               |                           | yutha                 | CEJWIND0147  | New                 |
| Operator FAP                                                                                  |                           |                       |              |                     |
| Operator Class<br>Maintain<br>Consolidated Report                                             | CANCEL                    |                       |              | AUTHORISE           |

#### Gambar 3. 2 Halaman Authorize Operator (Operator

### Maintain)

Pada gambar 3. 2 merupakan tampilan dari Halaman *Authorize Operator* yang berfungsi untuk melakukan verifikasi akun yang sudah dibuat oleh *Admin* 1. Pada tahap kedua *Admin* 2 melakukan konfirmasi dengan mencentang operator yang ingin dilakukan verifikasi. Pemilihan operator yang ingin diverivikasi hanya bisa dilakukan satu per satu untuk di centang dan ingin dilakukan verifikasi. Setelah selesai maka selanjutnya adalah klik *Authorize*.

| Admin FAP       Refuse       Operator         Operator Maintain                                                                                                    |        |                                            |                 | ۲         | Release                       | Authorization Rule<br>Admin Maintain                  |
|----------------------------------------------------------------------------------------------------|--------|--------------------------------------------|-----------------|-----------|-------------------------------|-------------------------------------------------------|
| Operator Maintain       Add Operator         Add Operator       Profile         Reset Operator Password       Profile         Authoriso Operator       Basic Information         Delete Operator       User ID       Create2       Company/Group       PT CENTRAL JAWA WOOD INDUSTRY ~         Inquire Operator       User D       Create2       Company/Group       PT CENTRAL JAWA WOOD INDUSTRY ~         Inquire Operator       User D       Create2       Company/Group       PT CENTRAL JAWA WOOD INDUSTRY ~         Induck Operator       User Description       Rizky       Default Company       PT CENTRAL JAWA WOOD INDUSTRY ~         Unlock Operator       User Description       Rizky       Default Company       PT CENTRAL JAWA WOOD INDUSTRY ~         Induck Operator       User Description       Rizky       Default Company       PT CENTRAL JAWA WOOD INDUSTRY ~         Operator FAP       Multi Login       Yes ~       Phone No.       02934901152         Advanced Security Information       Inactive/Suspended       Effective Date       29/09/2021         Consolidated Report       Chanee Password at Next Logon       Expir/ Date       29/10/2028 |        |                                            |                 | 0         | Refuse                        | Admin FAP                                             |
| Vidd Operator         Jodify Operator         Jodify Operator         Sestel Operator         Basic Information         utbride Operator         User ID       Create2         Company/Group       PT CENTRAL JAWA WOOD INDUSTRY ~         Inguie Operator       User ID         User Zorophic Company/Group       PT CENTRAL JAWA WOOD INDUSTRY ~         Indick Operator       User Description         Retay       Default Company         Perator FAP       Authorize Level         Mult Login       Yes ~         Perator Class<br>aintain       Advanced Security Information         Inactive/Suspended       Effective Date       29/09/2021         Onsolidated Report       Chance Password at Next Logon       Expire Date       29/10/2028                                                                                                    |        |                                            |                 |           |                               | perator Maintain                                      |
| Decke Operator     Profile       Sestel Operator     Basic Information       Velete Operator     User ID       Oreate/Security Information     PT CENTRAL JAWA WOOD INDUSTRY ~       Indick Operator     User Description       Rizky     Default Company       Operator     User Description       Rizky     Default Company       PT CENTRAL JAWA WOOD INDUSTRY ~       Indick Operator     User Description       Rizky     Default Company       PT CENTRAL JAWA WOOD INDUSTRY ~       Indick Operator     User Description       Rizky     Default Company       Perator FAP     Mutil Login       Mutil Login     Yes ~       Phone No.     02934901152       Iantain     Inactive/Suspended       Inactive/Suspended     Effective Date       Onsolidated Report     Chance Password at Next Logon                                                                                                    |        |                                            |                 |           |                               | Add Operator                                          |
| Basic Information           Utbride Operator         User ID         Create2         Company/Group         PT CENTRAL JAWA WOOD INDUSTRY >           upure Operator         User Description         Ricky         Default Company         PT CENTRAL JAWA WOOD INDUSTRY >           nlock Operator         Authorize Level         class 1 >         Email Address         ptcjwi@gmail.com           perator FAP         Multi Login         Yes >         Phone No.         02934901152           perator Class         Advanced Security Information         Inactive/Suspended         Effective Date         29/09/2021           onsolidated Report         Change Password at Next Login         Expiry Date         29/10/2028         20                                                                                                    |        |                                            |                 |           | Profile                       | eset Operator Password<br>ctivate/inactivate Operator |
| uthorie Operator         User ID         Create2         Company/Group         PT CENTRAL JAWA WOOD INDUSTRY ~           quire Operator         User Description         Rizky         Default Company         PT CENTRAL JAWA WOOD INDUSTRY ~           nlock Operator         Authorize Level         class 1 ~         Email Address         ptgiw@gmail.com           perator FAP         Multi Login         Yes ~         Phone No.         02934901152           perator Class         Advanced Security Information         Inactive/Suspended         Effective Date         29/09/2021           onsolidated Report         Change Password at Next Login         Expiry Date         29/10/2028         20                                                                                                    |        |                                            |                 |           | Basic Information             | elete Operator                                        |
| Quire Operator         User Description         Rzky         Default Company         PT CENTRAL JAWA WOOD INDUSTRY ~           nlock Operator         Authorize Level         class 1 ~         Email Address         ptcjwi@gmail.com           verator FAP         Multi Login         Yes ~         Phone No.         02934901152           verator Class         Advanced Security Information         Inclive/Suspended         Effective Date         29/09/2021           vnsolidated Report         Change Password at Next Logon         Expiry Date         29/10/2028         20                                                                                                    | $\sim$ | PT CENTRAL JAWA WOOD INDUSTRY 🗸            | Company/Group   | Create2   | User ID                       | uthorise Operator                                     |
| Authorize Level         Class 1         Email Address         ptc/wi@gmail.com           operator FAP         Multi Login         Yes          Phone No.         02934901152           operator Class<br>initian         Advanced Security Information         Information         29/09/2021           onsolidated Report         Change Password at Next Logon         Expiry Date         29/10/2028                                                                                                    | ~      | PT CENTRAL JAWA WOOD INDUSTRY $\checkmark$ | Default Company | Rizky     | User Description              | quire Operator                                        |
| Advanced Security Information         Yes v         Phone No.         02934901152           intain         Inactive/Suspended         Effective Date         29/09/2021           insolidated Report         Change Password at Next Logon         Expiry Date         29/10/2028                                                                                                    |        | ptcjwi@gmail.com                           | Email Address   | class 1 🗸 | Authorize Level               | nlock Operator                                        |
| Derator Class Advanced Security Information Inactive/Suspended Effective Date 29/09/2021 Desolidated Report Change Password at Next Logon Expiry Date 29/10/2028                                                                                                    |        | 02934901152                                | Phone No.       | Yes 🗸     | Multi Login                   | perator FAP                                           |
| Inactive/Suspended Effective Date 29/09/2021 Insolidated Report Change Password at Next Logon Expiry Date 29/10/2028                                                                                                    |        |                                            |                 | nation    | Advanced Security Informa     | erator Class                                          |
| nsolidated Report Change Password at Next Logon Expiry Date 29/10/2028                                                                                                    |        | 29/09/2021                                 | Effective Date  |           | Inactive/Suspended            | amam                                                  |
|                                                                                                    |        | 29/10/2028                                 | Expiry Date     | n 🗌       | Change Password at Next Logon | insolidated Report                                    |
| Change Email at Next Logon                                                                                                    |        |                                            |                 |           | Change Email at Next Logon    |                                                       |
| Logon Retries 0                                                                                                    |        |                                            |                 | 0         | Logon Retries                 |                                                       |

#### Gambar 3. 3 Halaman Authorize Operator (Operator Maintain)

Pada Gambar 3. 3 merupakan tampilan selanjutnya pada halaman *Authorize Operator*. Pada tahap ketiga Admin 2 memilih operator akan di *release* atau *refuse*. Jika di *release* makan operator berhasil di verifikasi. Pada gambar 3. 3 menampilkan *Basic Information* dan *Advanced Information* untuk melihat informasi operator yang akan di verifikasi. Setelah selesai maka selanjutnya adalah klik *release*.

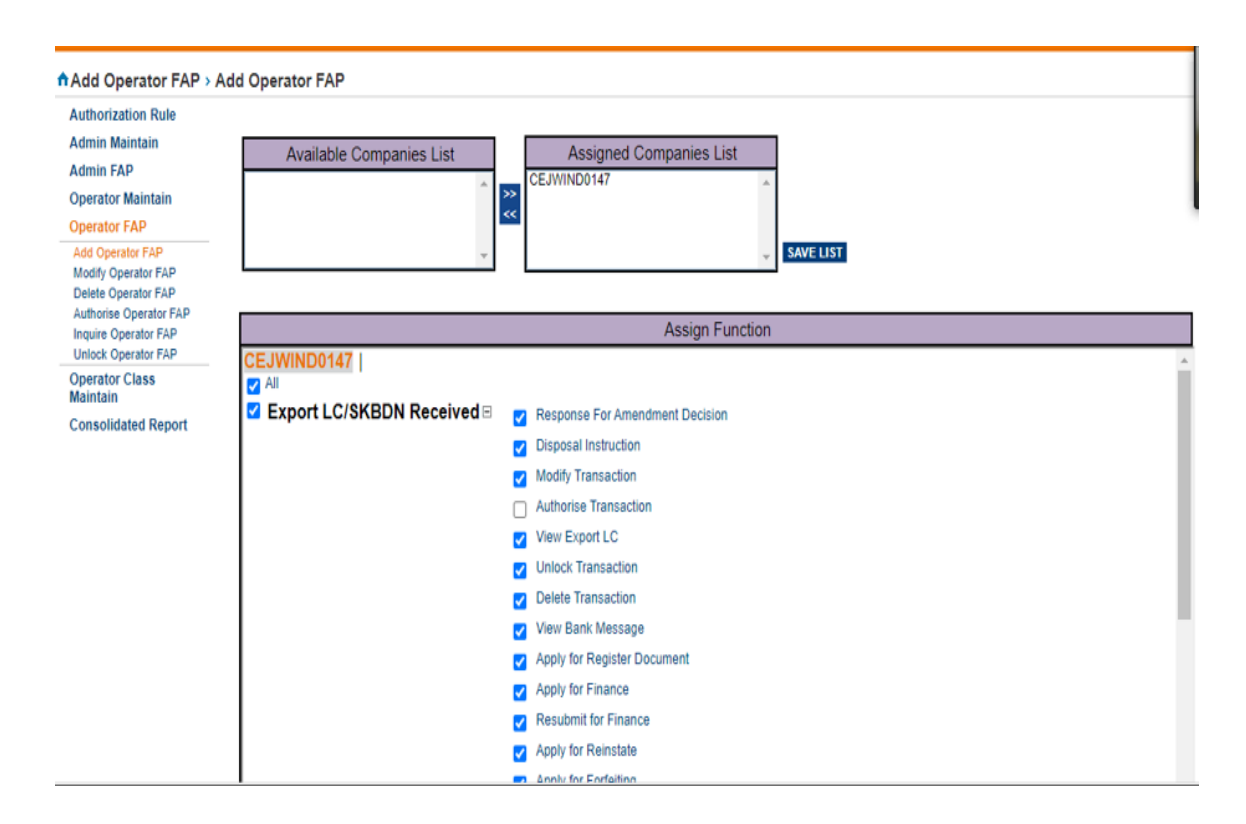

Gambar 3. 4 Halaman Add Operator FAP

Pada gambar 3. 4 merupakan tampilan dari halaman *Add Operator FAP* yang berfungsi untuk mengatur fungsi yang dibutuhkan pada setiap *Operator User*.

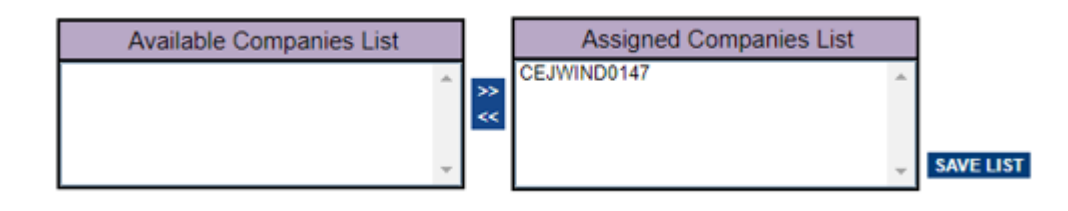

## Gambar 3. 5 Companies List User (Add Operator FAP)

Pada gambar 3. 5 merupakan gambar *Companies List User* pada *Add Operator FAP*. Pada tahap ini, *User Company* yang berada pada *table Available Companies List* dipindahkan ke *table Assigned Companies List*.

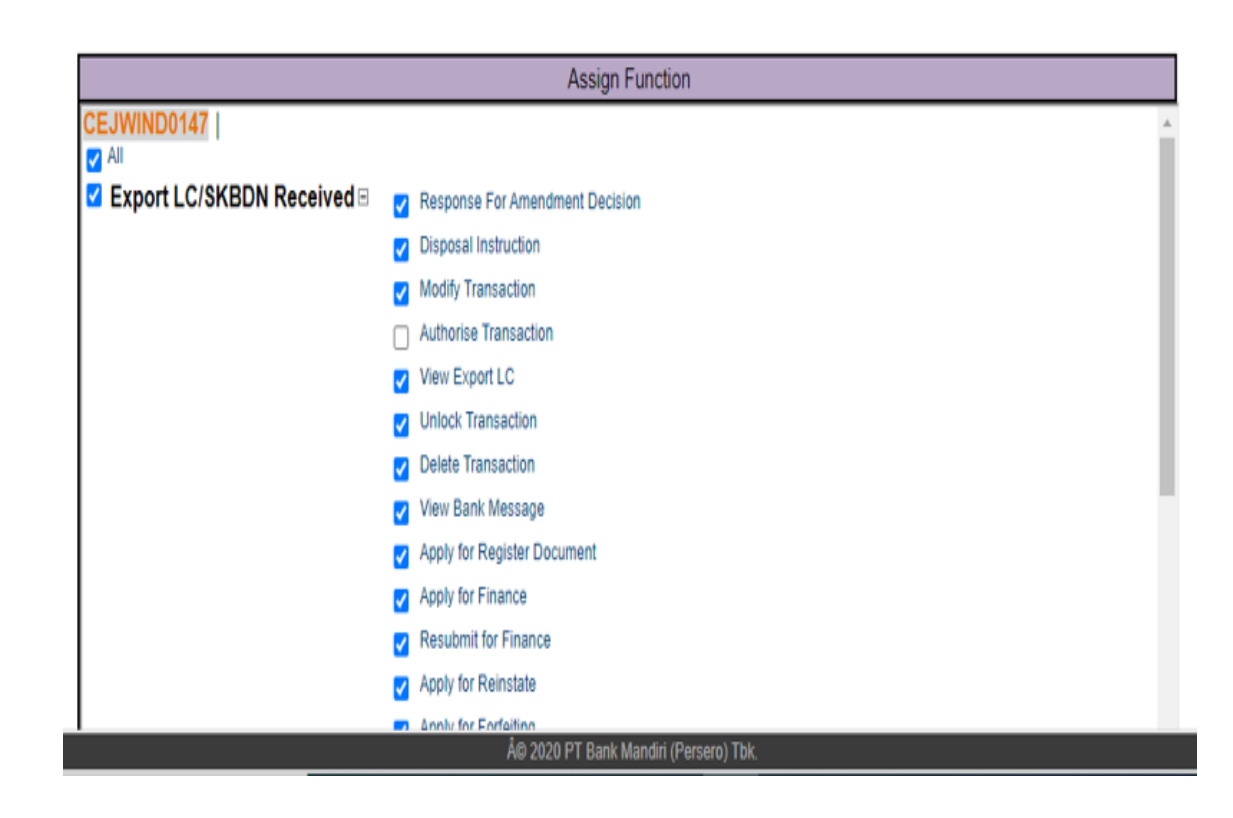

Gambar 3. 6 Assign Function (Add Operator FAP)

Pada gambar 3. 6 merupakan gambar *Assign Function* pada *Add Operator FAP*. Pada tahap ini *Admin* 2 mengatur Fungsi-Fungsi menu yang dapat digunakan oleh *User*.

| Product Services 🔗 🛛 |              |        |              |                  |              | Save Changes Done |
|----------------------|--------------|--------|--------------|------------------|--------------|-------------------|
| Calculator           | *            |        |              |                  | _            |                   |
| Calendar Events      | Name: Home   |        |              |                  |              |                   |
| Dashboard            | Inbox        | 2*     | Diaco        | a drag tha areas |              | uidaat ta bara    |
| Exchange Rate        | Title:       | Inbox  | Pleas        | e drag the cross | - column v   | viaget to nere.   |
| Inbox                | Description: |        |              |                  |              |                   |
| Limit Information    |              |        |              |                  |              |                   |
| Main Menu            | Revert       |        |              |                  |              |                   |
| Notice               | Notico       |        | Main Menu    | =•               | Welcome      | <b>≣</b> *        |
| Quick Access         | Title:       | Notice | Title:       | Main Menu        | Title:       | Welcome           |
| Recent Functions     | Description  |        | Description: |                  | Description: |                   |
| Welcome              | Description. |        | Revert       |                  | Revert       |                   |
|                      | Revert       |        |              |                  |              |                   |
|                      | Ouick Accord |        |              |                  | Dashboard    | Ξ×                |
|                      | QUICK ACCESS | Ξ*     |              |                  | Title:       | Daebhoard         |

#### Gambar 3. 7 Halaman Personalize

Pada gambar 3. 7 merupakan halaman *Personalize* yang berfungsi untuk mengatur tata letak *widget* pada halaman *website* dan dapat memilih *widget* yang ingin di tampilkan pada halaman *website*.

#### 3.3.4 *Training Testing Website* (Minggu 3)

Pada saat melakukan *training* diajarkan tentang bagaimana cara melakukan *Testing website*. Pada saat melakukan *testing* sebuah *website tools* yang digunakan adalah Inspect pada *Google Chrome*.

Berikut adalah penjelasan tentang cara penggunaan *testing* Website:

| Elements                                                        | Cor      | nsole    | Network          | >>      |         | <b>◎</b> 3 ▲2 📮  | 2 🌣 : 🗙            |  |  |
|-----------------------------------------------------------------|----------|----------|------------------|---------|---------|------------------|--------------------|--|--|
| 🖲 🛇   🝸 🔍                                                       | 🗌 Pre    | eserve l | og 🛛 🗆 Dis       | able ca | che N   | o throttling 🔹 🔻 | 🙃 🛓 🔯              |  |  |
| ±                                                               |          |          |                  |         |         |                  |                    |  |  |
| Filter                                                          |          | 🗌 In     | vert 🗌 Hid       | le data | URLs    |                  |                    |  |  |
| All Fetch/XHR JS C                                              | SS Imo   | a Med    | ia Font Do       | c WS    | Wasm    | Manifest Othe    | r                  |  |  |
| Has blocked cookies     Blocked Reguests     3rd-party requests |          |          |                  |         |         |                  |                    |  |  |
| 500 ms                                                          | 1000 n   | ns       | 1500 ms          | , P     | 2000 m  | s 2500 m         | s 3000 ms          |  |  |
|                                                                 |          |          |                  |         | -       |                  |                    |  |  |
|                                                                 |          |          |                  |         |         |                  |                    |  |  |
|                                                                 |          |          |                  |         |         |                  |                    |  |  |
| Name                                                            | Stat     | Туре     | Initiator        | Size    | Time    | Waterfall        |                    |  |  |
| messagepar.css                                                  | 200      | styi     | plugins.c        | (ais    | 2 III 2 |                  | · ·                |  |  |
| pagebuilder                                                     | 200      | xhr      | j <u>query.m</u> | 1.2     | 138     |                  |                    |  |  |
| pagebuilder                                                     | 200      | xhr      | j <u>query.m</u> | 2.5     | 204     |                  |                    |  |  |
| pactions.gif                                                    | 200      | gif      | tabs.css         | (dis    | 1 ms    |                  | 4                  |  |  |
| column3.css                                                     | 200      | styl     | CSWidg           | (dis    | 1 ms    |                  | 4                  |  |  |
| wrapper.css                                                     | 200      | styl     | CSWidg           | (dis    | 1 ms    |                  | 4                  |  |  |
| pagebuilder                                                     | 200      | xhr      | jquery.m         | 1.8     | 150     |                  |                    |  |  |
| mainmenu.css                                                    | 200      | styl     | <u>about:cli</u> | (dis    | 1 ms    |                  | 4                  |  |  |
| welcome.css                                                     | 200      | styl     | <u>about:cli</u> | (dis    | 1 ms    |                  | 4                  |  |  |
| title_bg.png                                                    | 200      | png      | wrapper          | (dis    | 1 ms    |                  | 4                  |  |  |
| pagebuilder                                                     | 200      | xhr      | j <u>query.m</u> | 1.4     | 153     |                  |                    |  |  |
| 🗌 mainmenu.js?tim                                               | 200      | xhr      | jquery.m         | 3.4     | 82      |                  |                    |  |  |
| welcome.js?time                                                 | 200      | xhr      | jquery.m         | 2.1     | 103     |                  |                    |  |  |
| WidgetActionMe                                                  | 200      | xhr      | jquery.m         | 2.5     | 177     |                  |                    |  |  |
| Ioading.gif                                                     | 200      | gif      | wrapper          | (dis    | 1 ms    |                  |                    |  |  |
| getmode                                                         | 200      | xhr      | jquery.m         | 1.9     | 154     |                  |                    |  |  |
| getmode                                                         | 200      | xhr      | jquery.m         | 1.3     | 189     |                  |                    |  |  |
| search_bar_bg.png                                               | 200      | png      | mainme           | (dis    | 1 ms    |                  | ų –                |  |  |
| 79 requests 108 kB                                              | transfer | red      | 2.4 MB resou     | irces   | Finish: | 2.06 s DOMCo     | ntentLoaded: 558 m |  |  |

## Gambar 3. 8 Testing Website

Pada gambar 3. 8 merupakan hasil dari *testing website* pada halaman *Login*. Pada saat pengecekan sebuah *website* klik kanan, lalu pilih *inspect*, Setelah itu pilih *Network*. Apabila ada yang *error* maka muncul keterangan deskripsi berwarna merah.

## 3.3.5 *Test Case* (Minggu 3, 4, 5, 6)

Pada tahap ini yaitu membuat Test Case yang akan dilakukan Testing pada website Mandiri Global Trade.

| NO | Test        | Test Case       | Test Steps                  | Post        | Expected     | Status  | Executed By | Executed   |
|----|-------------|-----------------|-----------------------------|-------------|--------------|---------|-------------|------------|
|    | Scenario    | Description     |                             | Conditions  | Result       |         |             | Date       |
| 1  | Verify the  | Enter a valid   | 1. Enter Valid Company ID   | User should | Successful   | Success | Renaldy     | 06/09/2021 |
|    | login of    | Company ID,     | 2. Enter Valid User ID      | able        | Login        |         |             |            |
|    | MGT         | User ID, &      | 3. Enter Valid Password     | to see the  |              |         |             |            |
|    |             | Password        | 4. Click on Login Button    | Homepage    |              |         |             |            |
| 2  | Disposal    | Enter a valid   | 1. Enter valid Advising     | User should | Disposal     | Success | Renaldy     | 06/09/2021 |
|    | Instruction | Advising        | Reference                   | able        | Instruction  |         |             |            |
|    | (Export     | Reference,      | 2. Enter valid LC Number    | to see the  | for handling |         |             |            |
|    | LC/SKBDN    | LC Number,      | 3. Enter valid Issuing Bank | Disposal    | LC           |         |             |            |
|    | Received)   | Issuing Bank    | Name                        | Instruction |              |         |             |            |
|    |             | Name, Drawing   | 4. Enter valid Drawing      |             |              |         |             |            |
|    |             | Reference       | Reference Number            |             |              |         |             |            |
|    |             | Number, LC      | 5. Enter valid LC Currency  |             |              |         |             |            |
|    |             | Currency, LC    | 6. Enter valid LC Amount    |             |              |         |             |            |
|    |             | Amount,         | 7. Enter valid Presentation |             |              |         |             |            |
|    |             | Presentation    | Amount                      |             |              |         |             |            |
|    |             | Amount,         | 8. Enter valid Document     |             |              |         |             |            |
|    |             | Document Status | Status                      |             |              |         |             |            |
|    |             |                 | 9. Click Select Button      |             |              |         |             |            |

### Table 3. 2 Test Case

| NO | Test        | Test Case         | Test Steps                    | Post        | Expected    | Status  | Executed By | Executed   |
|----|-------------|-------------------|-------------------------------|-------------|-------------|---------|-------------|------------|
|    | Scenario    | Description       |                               | Conditions  | Result      |         |             | Date       |
| 3  | Authorise   | Enter a valid Our | 1. Enter valid Our Reference  | User should | Authorise   | Success | Renaldy     | 06/09/2021 |
|    | Transaction | Reference         | Number                        | able        | Transaction |         |             |            |
|    |             | Number,           | 2. Enter valid Advising       | Authorise   | for LC      |         |             |            |
|    |             | Advising          | Reference                     | Transation  |             |         |             |            |
|    |             | Reference, LC     | 3. Enter valid LC Number      |             |             |         |             |            |
|    |             | Number, Applicant | 4. Enter valid Applicant Name |             |             |         |             |            |
|    |             | Name, LC          | 5. Enter valid LC Currency    |             |             |         |             |            |
|    |             | Currency, LC      | 6. Enter valid LC Amount      |             |             |         |             |            |
|    |             | Amount, Current   | 7. Enter valid Current Status |             |             |         |             |            |
|    |             | Status            | 8. Click Authorize Button     |             |             |         |             |            |
| 4  | View Export | Enter a valid Our | 1. Enter valid Our Reference  | User should | View Export | Success | Renaldy     | 06/09/2021 |
|    | LC          | Reference number, | Number                        | able        | LC          |         |             |            |
|    |             | Advising          | 2. Enter valid Advising       | to view     |             |         |             |            |
|    |             | Reference, LC     | Reference                     | export LC   |             |         |             |            |
|    |             | Number, Applicant | 3. Enter valid LC Number      |             |             |         |             |            |
|    |             | Name, LC          | 4. Enter valid Applicant Name |             |             |         |             |            |
|    |             | Currency, LC      | 5. Enter valid LC Currency    |             |             |         |             |            |
|    |             | Amount, Current   | 6. Enter valid LC Amount      |             |             |         |             |            |
|    |             | Status            | 7. Enter valid Current Status |             |             |         |             |            |
|    |             |                   | 8. Click View Button          |             |             |         |             |            |
| 5  | Unlock      | Enter a valid     | 1. Enter valid Advising       | User should | Unlock      | Success | Renaldy     | 06/09/2021 |
|    | Transaction | Advising          | Reference                     | able        | Transaction |         |             |            |
|    |             | Reference,        | 2. Enter valid Our Reference  | to unlock   |             |         |             |            |
|    |             | Our Reference     | Number                        | transaction |             |         |             |            |
|    |             | Number            | 3. Click Unlock Button        |             |             |         |             |            |

| NO | Test        | Test Case         | Test Steps                    | Post        | Expected    | Status  | Executed By | Executed   |
|----|-------------|-------------------|-------------------------------|-------------|-------------|---------|-------------|------------|
|    | Scenario    | Description       |                               | Conditions  | Result      |         |             | Date       |
| 6  | View Bank   | Enter a valid     | 1. Enter valid Advising       | User should | View Bank   | Success | Renaldy     | 06/09/2021 |
|    | Message     | Advising          | Reference                     | able to     | Message     |         |             |            |
|    |             | Reference,        | 2. Enter valid LC Number      | view bank   |             |         |             |            |
|    |             | LC Number,        | 3. Enter valid Applicant Name | message     |             |         |             |            |
|    |             | Applicant Name,   | 4.Enter valid Issuing Bank    |             |             |         |             |            |
|    |             | Issuing Bank      | Name                          |             |             |         |             |            |
|    |             | Name, LC          | 5. Enter valid LC Currency    |             |             |         |             |            |
|    |             | Currency, LC      | 6. Enter valid LC Amount      |             |             |         |             |            |
|    |             | Amount, Current   | 7. Enter valid Current Status |             |             |         |             |            |
|    |             | Status            | 8. Click View Button          |             |             |         |             |            |
| 7  | Add Account | Enter a valid     | 1. Enter valid Account Type   | User should | Add account | Success | Renaldy     | 08/09/2021 |
|    | Number      | Account Type,     | 2. Enter valid Company        | able to     | number      |         |             |            |
|    |             | Company,          | 3. Enter valid CIF No.        | add account |             |         |             |            |
|    |             | CIF No, Account   | 4. Enter valid Account        | number      |             |         |             |            |
|    |             | Currency, Account | Currency                      |             |             |         |             |            |
|    |             | Number            | 5. Enter valid Account        |             |             |         |             |            |
|    |             |                   | Number                        |             |             |         |             |            |
|    |             |                   | 6. Click Confirm Button       |             |             |         |             |            |
| 8  | Modify      | Enter a valid     | 1. Enter valid Account        | User should | Modify      | Success | Renaldy     | 08/09/2021 |
|    | Account     | Account Currency, | Currency                      | able        | account     |         |             |            |
|    | Number      | Account Number,   | 2. Enter valid Account        | to modify   | number      |         |             |            |
|    |             | Account Type      | Number                        | account     |             |         |             |            |
|    |             |                   | 3. Enter valid Account Type   | number      |             |         |             |            |
|    |             |                   | 4. Click Select Button        |             |             |         |             |            |

| NO | Test      | Test Case         | Test Steps                  | Post          | Expected       | Status  | Executed By | Executed   |
|----|-----------|-------------------|-----------------------------|---------------|----------------|---------|-------------|------------|
|    | Scenario  | Description       |                             | Conditions    | Result         |         |             | Date       |
| 9  | Authorize | Enter a valid     | 1. Enter valid Account      | User should   | Authorize      | Success | Renaldy     | 08/09/2021 |
|    | Acount    | Account Currency, | Currency                    | able          | account        |         |             |            |
|    | Number    | Account Number,   | 2. Enter valid Account      | to authorize  | number         |         |             |            |
|    |           | Account Type      | Number                      | account       |                |         |             |            |
|    |           |                   | 3. Enter valid Account Type | number        |                |         |             |            |
|    |           |                   | 4. Click Authorize Button   |               |                |         |             |            |
| 10 | Delete    | Enter a valid     | 1. Enter valid Account      | User should   | Delete account | Success | Renaldy     | 08/09/2021 |
|    | Account   | Account Currency, | Currency                    | able          | number         |         |             |            |
|    | Number    | Account Number,   | 2. Enter valid Account      | to delete     |                |         |             |            |
|    |           | Account Type      | Number                      | account       |                |         |             |            |
|    |           |                   | 3. Enter valid Account Type | number        |                |         |             |            |
|    |           |                   | 4. Click Delete Button      |               |                |         |             |            |
| 11 | Unlock    | Enter a valid     | 1. Enter valid Account      | User should   | Unlock         | Success | Renaldy     | 08/09/2021 |
|    | Account   | Account Currency, | Currency                    | able          | account        |         |             |            |
|    | Number    | Account Number,   | 2. Enter valid Account      | to unlock     | number         |         |             |            |
|    |           | Account Type      | Number                      | account       |                |         |             |            |
|    |           |                   | 3. Enter valid Account Type | number        |                |         |             |            |
|    |           |                   | 4. Click Unlock Button      |               |                |         |             |            |
| 12 | View      | Enter a valid     | 1. Enter valid Account      | User should   | Detail         | Success | Renaldy     | 08/09/2021 |
|    | Account   | Account Currency, | Currency                    | able          | information    |         |             |            |
|    | Number    | Account Number,   | 2. Enter valid Account      | to view       | Account        |         |             |            |
|    |           | Account Type      | Number                      | account       | Number         |         |             |            |
|    |           |                   | 3. Enter valid Account Type | number detail |                |         |             |            |
|    |           |                   | 4. Click View Button        |               |                |         |             |            |

| NO | Test        | Test Case                       | Test Steps                    | Post          | Expected    | Status  | Executed By | Executed   |
|----|-------------|---------------------------------|-------------------------------|---------------|-------------|---------|-------------|------------|
|    | Scenario    | Description                     |                               | Conditions    | Result      |         |             | Date       |
| 13 | Add Clause  | Enter a valid                   | 1. Enter valid Product        | User should   | Description | Success | Renaldy     | 10/09/2021 |
|    |             | Product, Clause                 | 2. Enter valid Clause Field   | able          | and content |         |             |            |
|    |             | Field, Type,                    | 3. Enter valid Type           | to add clause | product     |         |             |            |
|    |             | Clause Name,                    | 4. Enter valid Clause Name    |               |             |         |             |            |
|    |             | Clause                          | 5. Enter valid Clause         |               |             |         |             |            |
|    |             | Description,                    | Description                   |               |             |         |             |            |
|    |             | Clause Content                  | 6. Enter valid Clause Content |               |             |         |             |            |
|    |             |                                 | 7. Click Confirm Button       |               |             |         |             |            |
| 14 | Modify      | Enter a valid                   | 1. Enter valid Product        | User should   | Edit Clause | Success | Renaldy     | 10/09/2021 |
|    | Clause      | Product, Clause                 | 2. Enter valid Clause field   | able          |             |         |             |            |
|    |             | Field, Clause                   | 3. Enter valid Clause Name    | to modify     |             |         |             |            |
|    |             | Name, Created by                | 4. Enter valid Created by     | clause        |             |         |             |            |
|    |             |                                 | 5. Click Select Button        |               |             |         |             |            |
| 15 | Authoniza   | Enter avalid                    | 1 Enternalid Droduct          | Ugan shauld   | Authonizo   | Success | Donaldy     | 10/00/2021 |
| 15 | Aumorize    | Enter a valla<br>Product Clause | 1. Enter valid Product        | User snouia   | Aumorize    | Success | Renaldy     | 10/09/2021 |
|    | Ciuuse      | Field                           | 2. Enter valid Clause Field   | to authorize  | Ciause      |         |             |            |
|    |             | Field,<br>Clause Name           | J. Enter valid Created by     |               |             |         |             |            |
|    |             | Craated By                      | 5. Click Authorize Button     | ciuuse        |             |         |             |            |
|    |             | Created by                      | 5. Click Authorize Button     |               |             |         |             |            |
| 16 | View Clause | Enter a valid                   | 1. Enter valid Product        | User should   | View Clause | Success | Renaldy     | 10/09/2021 |
|    |             | Product, Clause                 | 2. Enter valid Clause Field   | able          |             |         |             |            |
|    |             | Field,                          | 3. Enter valid Clause Name    | to view       |             |         |             |            |
|    |             | Clause Name,                    | 4. Enter valid Created by     | clause        |             |         |             |            |
|    |             | Created By                      | 5. Click View Button          |               |             |         |             |            |
|    |             |                                 |                               |               |             |         |             |            |

| NO | Test         | Test Case           | Test Steps                  | Post         | Expected      | Status  | Executed By | Executed   |
|----|--------------|---------------------|-----------------------------|--------------|---------------|---------|-------------|------------|
|    | Scenario     | Description         |                             | Conditions   | Result        |         |             | Date       |
| 17 | Delete       | Enter a valid       | 1. Enter valid Product      | User should  | Delete Clause | Success | Renaldy     | 10/09/2021 |
|    | Clause       | Product, Clause     | 2. Enter valid Clause Field | able         |               |         |             |            |
|    |              | Field,              | 3. Enter valid Clause Name  | to delete    |               |         |             |            |
|    |              | Clause Name,        | 4. Enter valid Created by   | clause       |               |         |             |            |
|    |              | Created By          | 5. Click Delete Button      |              |               |         |             |            |
| 18 | Unlock       | Enter a valid       | 1. Enter valid Product      | User should  | Unlock Clause | Success | Renaldy     | 10/09/2021 |
|    | Clause       | Product, Clause     | 2. Enter valid Clause Field | able         |               |         |             |            |
|    |              | Field,              | 3. Enter valid Clause Name  | to unlock    |               |         |             |            |
|    |              | Clause Name,        | 4. Enter valid Created by   | clause       |               |         |             |            |
|    |              | Created By          | 5. Click Unlock Button      |              |               |         |             |            |
| 19 | Consolidated | Choose the Report   | 1. Chose Report Template    | User should  | Consolidated  | Success | Renaldy     | 13/09/2021 |
|    | Report       | Template from       | 2. Chose Report Type        | able         | Report        |         |             |            |
|    |              | following           | 3. Chose Company Group      | to           |               |         |             |            |
|    |              | drop down list,     | 4. Chose Company ID         | consolidated |               |         |             |            |
|    |              | Choose the          | 5. Chose Company CIF        | clause       |               |         |             |            |
|    |              | Company Group       | 6. Enter Start Date         |              |               |         |             |            |
|    |              | and it will         | 7. Enter End Date           |              |               |         |             |            |
|    |              | generate report for | 8. Chose Module(for         |              |               |         |             |            |
|    |              | all companies       | Customer Instruction Report |              |               |         |             |            |
|    |              | within the          | only)                       |              |               |         |             |            |
|    |              | company group,      | 9. Enter Reference          |              |               |         |             |            |
|    |              | Choose the          | Number(for Customer         |              |               |         |             |            |
|    |              | Company ID/CIF      | Instruction Report only)    |              |               |         |             |            |
|    |              | and it will         | 10. CE Reference Number(for |              |               |         |             |            |
|    |              | generate report for | Customer Instruction Report |              |               |         |             |            |
|    |              | the specific        | only)                       |              |               |         |             |            |
|    |              | company.            | 11. Click Confirm Button    |              |               |         |             |            |

| NO | Test                     | Test Case                                                             | Test Steps                                                                                                    | Post                                               | Expected                    | Status  | Executed By | Executed   |
|----|--------------------------|-----------------------------------------------------------------------|----------------------------------------------------------------------------------------------------|----------------------------------------------------|-----------------------------|---------|-------------|------------|
|    | Scenario                 | Description                                                           |                                                                                                    | Conditions                                         | Result                      |         |             | Date       |
| 20 | Add Email<br>Group       | Enter a valid<br>Email Group<br>Name,<br>Email Address,<br>Email List | <ol> <li>Enter valid Email Group<br/>Name</li> <li>Enter valid Email Address</li> <li>Enter Email List</li> <li>Click Confirm Button</li> </ol> | User should<br>able<br>to add email<br>group       | Add email<br>group          | Success | Renaldy     | 13/09/2021 |
| 21 | Modify<br>Email Group    | Enter a valid<br>Email Group<br>Name                                  | 1. Enter Email Group Name<br>2. Click Select Button                                                                                             | User should<br>able<br>to modify<br>email group    | Modify email<br>group       | Success | Renaldy     | 13/09/2021 |
| 22 | Authorize<br>Email Group | Enter a valid<br>Email Group<br>Name                                  | <ol> <li>Enter Email Group Name</li> <li>Click Authorize Button</li> </ol>                                                                      | User should<br>able<br>to authorize<br>email group | Authorize<br>email<br>group | Success | Renaldy     | 13/09/2021 |
| 23 | View Email<br>Group      | Enter a valid<br>Email Group<br>Name                                  | <ol> <li>Enter Email Group Name</li> <li>Click View Button</li> </ol>                                                                           | User should<br>able<br>to view email<br>group      | View email<br>group         | Success | Renaldy     | 13/09/2021 |
| 24 | Delete Email<br>Group    | Enter a valid<br>Email Group<br>Name                                  | <ol> <li>Enter Email Group Name</li> <li>Click Delete Button</li> </ol>                                                                         | User should<br>able<br>to delete<br>email group    | delete email<br>group       | Success | Renaldy     | 13/09/2021 |
| 25 | Unlock<br>Email Group    | Enter a valid<br>Email Group<br>Name                                  | 1. Enter Email Group Name<br>2. Click Unlock Button                                                                                             | User should<br>able<br>to unlock<br>email group    | unlock email<br>group       | Success | Renaldy     | 13/09/2021 |

| NO | Test         | Test Case            | Test Steps                    | Post          | Expected       | Status  | Executed By | Executed   |
|----|--------------|----------------------|-------------------------------|---------------|----------------|---------|-------------|------------|
|    | Scenario     | Description          |                               | Conditions    | Result         |         |             | Date       |
| 26 | Add Email    | Select to turn on/of | 1. Checklist Apply for Import | the user can  | Selected Email | Success | Renaldy     | 15/09/2021 |
|    | Notification | Apply for Import     | LC                            | see the       | Notification   |         |             |            |
|    |              | LC,                  | 2. Checklist Resubmit Import  | notifications |                |         |             |            |
|    |              | Resubmit Import      | LC Application                | that have     |                |         |             |            |
|    |              | LC Application,      | 3. Checklist Apply for        | been selected |                |         |             |            |
|    |              | Apply for            | Amendment                     |               |                |         |             |            |
|    |              | Amendment,           | 4. Checklist Resubmit         |               |                |         |             |            |
|    |              | Resubmit             | Amendment                     |               |                |         |             |            |
|    |              | Amendment,           | 5. Checklist Decision on      |               |                |         |             |            |
|    |              | Decision on          | Discrepancy                   |               |                |         |             |            |
|    |              | Discrepancy,         | 6. Checklist Payment          |               |                |         |             |            |
|    |              | Payment              | Instructions                  |               |                |         |             |            |
|    |              | Instructions, Apply  | 7. Checklist Apply for        |               |                |         |             |            |
|    |              | for Amendment        | Amendment Margin              |               |                |         |             |            |
|    |              | Margin, Resubmit     | 8. Checklist Resubmit Amend   |               |                |         |             |            |
|    |              | Amend Margin,        | Margin                        |               |                |         |             |            |
|    |              | Customer             | 9. Checklist Customer         |               |                |         |             |            |
|    |              | Instruction          | Instruction                   |               |                |         |             |            |
|    |              |                      | 10. Click Confirm Button      |               |                |         |             |            |
| 27 | Modify       | Enter a valid        | 1. Enter valid Company ID     | User should   | Modify email   | Success | Renaldy     | 15/09/2021 |
|    | Email        | Company ID           | 2. Click Select Button        | able          | notification   |         |             |            |
|    | Notification |                      |                               | to modify     |                |         |             |            |
|    |              |                      |                               | email         |                |         |             |            |
|    |              |                      |                               | notification  |                |         |             |            |
| 28 | Unlock       | Enter a valid        | 1. Enter valid Company ID     | User should   | Unlock email   | Success | Renaldy     | 15/09/2021 |
|    | Email        | Company ID           | 2. Click Unlock Button        | able          | notification   |         |             |            |
|    | Notification |                      |                               | to unlock     |                |         |             |            |
|    |              |                      |                               |               |                |         |             |            |

| NO | Test                               | Test Case                   | Test Steps                                                               | Post                                                         | Expected                           | Status  | Executed By | Executed   |
|----|------------------------------------|-----------------------------|--------------------------------------------------------------------------|--------------------------------------------------------------|------------------------------------|---------|-------------|------------|
|    | Scenario                           | Description                 |                                                                          | Conditions                                                   | Result                             |         |             | Date       |
|    |                                    |                             |                                                                          | email<br>notification                                        |                                    |         |             |            |
| 29 | Authorize<br>Email<br>Notification | Enter a valid<br>Company ID | 1. Enter valid Company ID<br>2. Click Authorize Button                   | User should<br>able<br>to authorize<br>email<br>notification | Authorize<br>email<br>notification | Success | Renaldy     | 15/09/2021 |
| 30 | View Email<br>Notification         | Enter a valid<br>Company ID | <ol> <li>Enter valid Company ID</li> <li>Click View Button</li> </ol>    | User should<br>able<br>to view email<br>notification         | View email<br>notification         | Success | Renaldy     | 15/09/2021 |
| 31 | Add<br>Notification<br>Label       | Enter a valid<br>Lable Name | <ol> <li>Enter valid Lable Name</li> <li>Click Confirm Button</li> </ol> | User should<br>able<br>to add<br>notification<br>label       | Add<br>notification<br>label       | Success | Renaldy     | 17/09/2021 |
| 32 | Modify<br>Notification<br>Label    | Enter a valid<br>Lable Name | 1. Enter valid Lable Name<br>2. Click Select Button                      | User should<br>able<br>to modify<br>notification<br>label    | Modify<br>notification<br>label    | Success | Renaldy     | 17/09/2021 |
| 33 | View<br>Notification<br>Label      | Enter a valid<br>Lable Name | 1. Enter valid Lable Name<br>2. Click View Button                        | User should<br>able<br>to view<br>notification<br>label      | View<br>notification<br>label      | Success | Renaldy     | 17/09/2021 |

| NO | Test         | Test Case         | Test Steps                     | Post          | Expected      | Status  | Executed By | Executed   |
|----|--------------|-------------------|--------------------------------|---------------|---------------|---------|-------------|------------|
|    | Scenario     | Description       |                                | Conditions    | Result        |         |             | Date       |
| 34 | Delete       | Enter a valid     | 1. Enter valid Lable Name      | User should   | Delete        | Success | Renaldy     | 17/09/2021 |
|    | Notification | Lable Name        | 2. Click Delete Button         | able          | notification  |         |             |            |
|    | Label        |                   |                                | to delete     | label         |         |             |            |
|    |              |                   |                                | notification  |               |         |             |            |
|    |              |                   |                                | label         |               |         |             |            |
| 35 | Unlock       | Enter a valid     | 1. Enter valid Lable Name      | User should   | Unlock        | Success | Renaldy     | 17/09/2021 |
|    | Notification | Lable Name        | 2. Click Unlock Button         | able          | notification  |         |             |            |
|    | Label        |                   |                                | to unlock     | label         |         |             |            |
|    |              |                   |                                | notification  |               |         |             |            |
|    |              |                   |                                | label         |               |         |             |            |
| 36 | View         | Chose Read        | 1. Chose Read Status           | User should   | View          | Success | Renaldy     | 20/09/2021 |
|    | Notification | Status, Add Date  | 2. From Date                   | able          | notification  |         |             |            |
|    | Detail       |                   | 3. End Date                    | to view       | detail        |         |             |            |
|    |              |                   | 4. Click View Button           | notification  | (read/unread) |         |             |            |
|    |              |                   |                                | detail        |               |         |             |            |
|    | 4.11.5       | <b>D U</b>        |                                | (read/unread) |               |         | D 11        | 20/00/2021 |
| 37 | Add Party    | Enter a valid     | Party Information              | User should   | Add party     | Success | Renaldy     | 20/09/2021 |
|    |              | Party Information | 1. Party Type                  | able          |               |         |             |            |
|    |              | and Party's       | 2. ID                          | to add party  |               |         |             |            |
|    |              | Bank              | 3. Name                        |               |               |         |             |            |
|    |              |                   | 4. Address                     |               |               |         |             |            |
|    |              |                   | Furiy's Bank                   |               |               |         |             |            |
|    |              |                   | 1. Ivame                       |               |               |         |             |            |
|    |              |                   | 2. Address<br>2. SWIET Address |               |               |         |             |            |
|    |              |                   | 5. Swift I Address             |               |               |         |             |            |
|    |              |                   | 4. Cuck Conjirm                |               |               |         |             |            |

| NO | Test               | Test Case                                                                                  | Test Steps                                                                                                    | Post                                          | Expected           | Status  | Executed By | Executed   |
|----|--------------------|--------------------------------------------------------------------------------------------|----------------------------------------------------------------------------------------------------|-----------------------------------------------|--------------------|---------|-------------|------------|
|    | Scenario           | Description                                                                                |                                                                                                    | Conditions                                    | Result             |         |             | Date       |
| 38 | Modify Party       | Enter a valid<br>Party ID, Party<br>Name                                                   | <ol> <li>Enter valid Party ID</li> <li>Enter valid Party Name</li> <li>Click Select Button</li> </ol>                                                             | User should<br>able<br>to modify<br>party     | Modify party       | Success | Renaldy     | 20/09/2021 |
| 39 | Authorize<br>Party | Enter a valid<br>Party ID, Party<br>Name                                                   | <ol> <li>Enter valid Party ID</li> <li>Enter valid Party Name</li> <li>Click Authorize Button</li> </ol>                                                          | User should<br>able<br>to authorize<br>party  | Authorize<br>party | Success | Renaldy     | 20/09/2021 |
| 40 | View Party         | Enter a valid<br>Party ID, Party<br>Name                                                   | <ol> <li>Enter valid Party ID</li> <li>Enter valid Party Name</li> <li>Click View Button</li> </ol>                                                               | User should<br>able<br>to view party          | View party         | Success | Renaldy     | 20/09/2021 |
| 41 | Delete Party       | Enter a valid<br>Party ID, Party<br>Name                                                   | <ol> <li>Enter valid Party ID</li> <li>Enter valid Party Name</li> <li>Click Delete Button</li> </ol>                                                             | User should<br>able<br>to delete<br>party     | Delete party       | Success | Renaldy     | 20/09/2021 |
| 42 | Unlock<br>Party    | Enter a valid<br>Party ID, Party<br>Name                                                   | <ol> <li>Enter valid Party ID</li> <li>Enter valid Party Name</li> <li>Click Unlock Button</li> </ol>                                                             | User should<br>able<br>to unlock<br>party     | Unlock party       | Success | Renaldy     | 20/09/2021 |
| 43 | Assign<br>Template | Enter a valid<br>Template Name,<br>Select Function,<br>Created by, Select<br>Template Type | <ol> <li>Enter valid Template Name</li> <li>Select Function</li> <li>Enter valid Created by</li> <li>Select Template Type</li> <li>Clict Select Button</li> </ol> | User should<br>able<br>to assignt<br>template | Assign<br>template | Success | Renaldy     | 22/09/2021 |

| NO | Test     | Test Case          | Test Steps                   | Post        | Expected      | Status  | Executed By | Executed   |
|----|----------|--------------------|------------------------------|-------------|---------------|---------|-------------|------------|
|    | Scenario | Description        |                              | Conditions  | Result        |         |             | Date       |
| 44 | Delete   | Enter a valid      | 1. Enter valid Template Name | User should | Delete        | Success | Renaldy     | 22/09/2021 |
|    | Template | Template Name,     | 2. Select Function           | able        | template      |         |             |            |
|    |          | Select Function,   | 3. Enter valid Created by    | to delete   |               |         |             |            |
|    |          | Created by, Select | 4. Select Template Type      | template    |               |         |             |            |
|    |          | Template Type      | 5. Clict Delete Button       |             |               |         |             |            |
| 45 | Unlock   | Enter a valid      | 1. Enter valid Template Name | User should | Unlock        | Success | Renaldy     | 22/09/2021 |
|    | Template | Template Name,     | 2. Select Function           | able        | template      |         | -           |            |
|    |          | Select Function,   | 3. Enter valid Created by    | to unlock   |               |         |             |            |
|    |          | Created by, Select | 4. Select Template Type      | template    |               |         |             |            |
|    |          | Template Type      | 5. Clict Unlock Button       |             |               |         |             |            |
|    |          |                    |                              |             |               |         |             |            |
| 47 | Profile  | Change Password    | 1. Enter Old Password        | User have   | Successful    | Success | Renaldy     | 22/09/2021 |
|    |          |                    | 2. Enter New Password        | new         | Change        |         |             |            |
|    |          |                    | 3. Confirm Password          | Password    | Password      |         |             |            |
|    |          |                    | 4. Reset Password            |             |               |         |             |            |
| 48 | Profile  | Change Email       | 1. Enter Email Address       | User have   | Successful    | Success | Renaldy     | 22/09/2021 |
|    | Ū.       |                    | 2. Reset Email               | new         | Change        |         |             |            |
|    |          |                    | 3. Confirm Email             | email       | Email         |         |             |            |
|    |          |                    |                              |             |               |         |             |            |
| 40 | Profile  | Change Mail Link   | 1 Now mail password          | Usar hava   | Successful    | Success | Panaldy     | 22/00/2021 |
| 49 | TTOJILE  | Password           | 2 Confirm mail password      | oser nave   | change mail   | Success | Renatuy     | 22/09/2021 |
|    |          | 1 45511014         | 3 Reset mail password        | link        | link nassword |         |             |            |
|    |          |                    | 4 Confirm mail password      | nassword    | μικ ρασσνοτα  |         |             |            |
|    |          |                    |                              | passwora    |               |         |             |            |

#### 3.3.6 Checking UI/Responsive (Minggu 7)

Checking UI/Responsive merupakan suatu kegiatan pengecekan tampilan dari sebuah website yang akan disesuaikan ukuran layar. Dalam pengecekan UI/responsive bertujuan untuk mengetahui apakah website sudah responsive atau belum. Tools yang digunakan dalam melakukan checking UI/Responsive menggunakan inspect.

Berikut adalah lanngkah-langkah dalam melakukan pengecekan UI/*Responsive*:

| Cianze                  | Your current | logon time is: 04/10/2021 | 22:09           |
|-------------------------|--------------|---------------------------|-----------------|
| Consolidated Report     | Tour current | logon ame 15. 04/10/2021  | 22.00           |
| Email Group Maintenance |              |                           |                 |
| Email Notification      |              | Back                      | Alt+Left Arrow  |
| Label                   |              | Forward                   | Alt+Right Arrow |
| Notice View             |              | Reload                    | Ctrl+R          |
| Parties                 |              | Save as                   | Ctrl+S          |
| Template                |              | Print                     | Ctrl+P          |
|                         |              | Cast                      |                 |
|                         |              | Create QR Code for this   | page            |
|                         |              | Translate to English      |                 |
|                         | C            | View page source          | Ctrl+U          |

Gambar 3. 9 Inspect

Pada tahap pertama yaitu klik kanan pada halaman *website* lalu klik *Inspect*. Untuk menguji tampilan dari berbagai *device* klik *"Toggle Device Toolbar"* Seperti pada gambar 3. 10

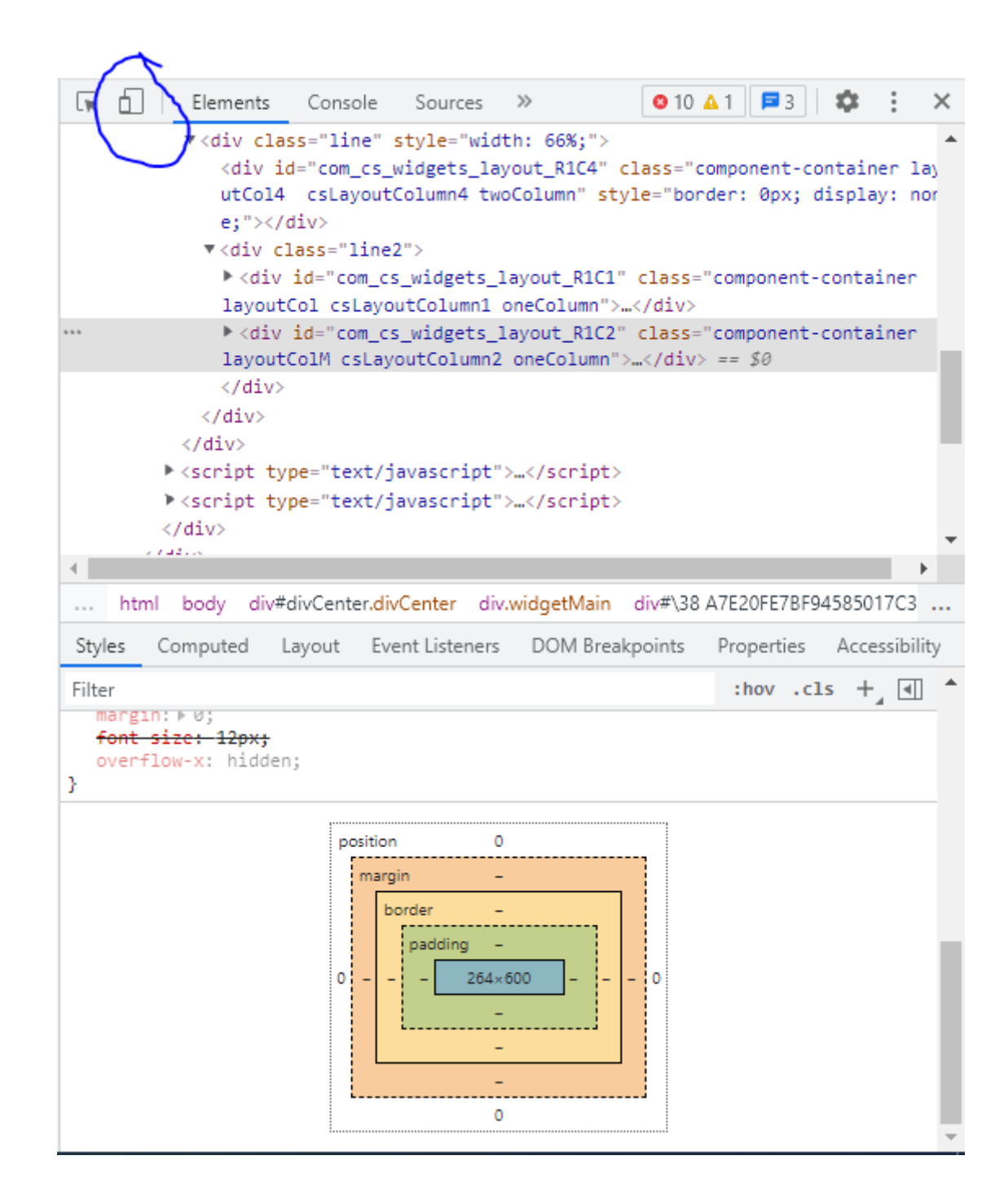

Gambar 3. 10 Toggle Device Toolbar

Pada gambar 3. 10 merupakan gambar *Toogle Device Toolbar* pada *Inspect*. Kemudian untuk memilih jenis *device* Klik "*Toggle Device Toolbar*"

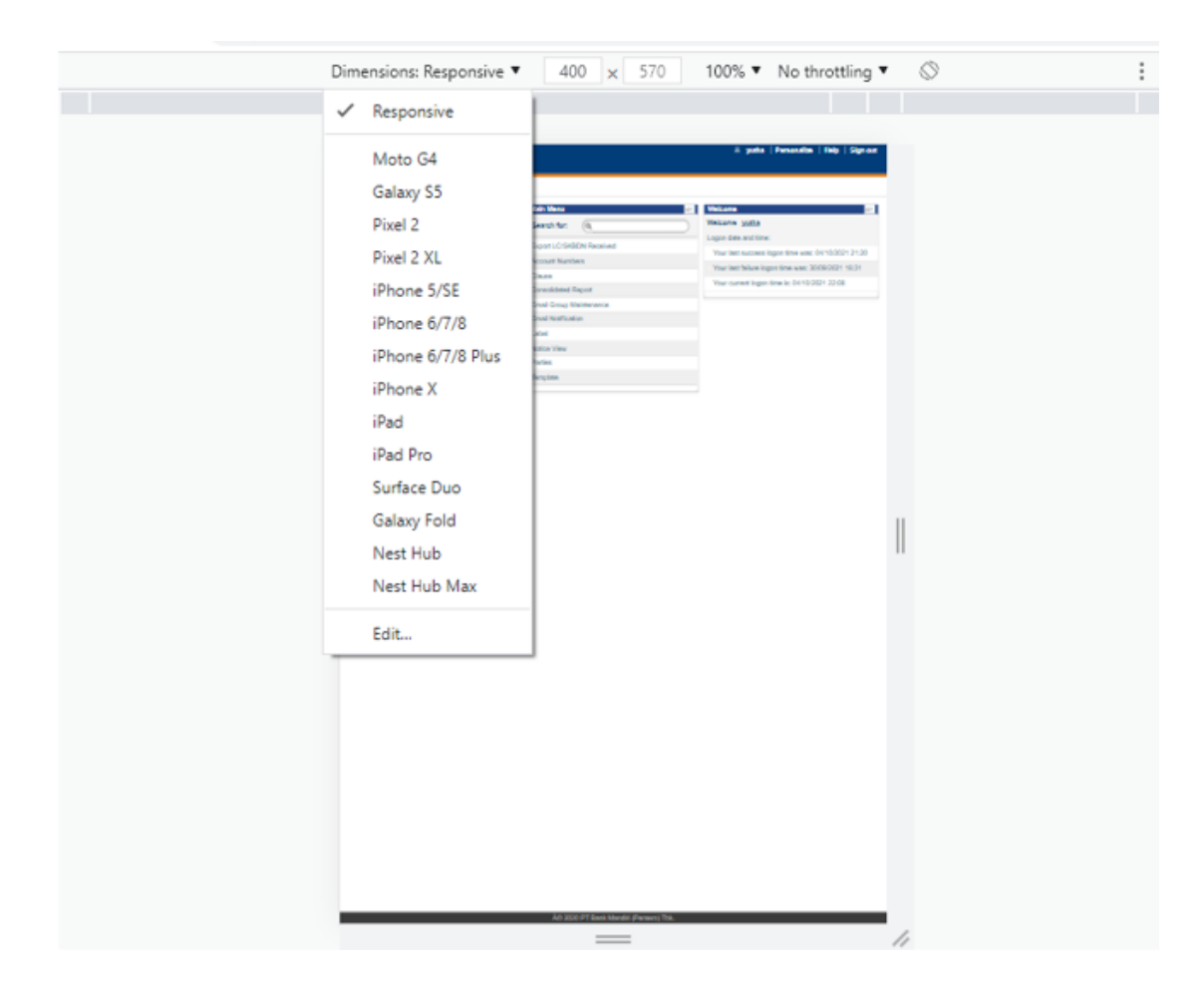

Gambar 3. 11 Menu Responsive

Pada gambar 3. 11 merupakan tampilan menu *Responsive* yang berfungsi Untuk memilih *Device* yang sesuai. Selain itu juga dapat mengubah ukuran layar sesuai ukuran layar yang di inginkan untuk dilakukan pengecekan *UI/Responsive* pada *website*.

#### 3.3.7 Pemahaman *Mandiri Global Trade* (Minggu 8)

*Mandiri Global Trade* berfungsi untuk menningkatkan layanan transaksi *Trade Service, Finance* dan Bank garansi kepada nasabah yang lebih baik dan terintegrasi antara *frontend* dan *backend system*.

Berikut adalah Sistem Keamanan Mandiri Global Trade:

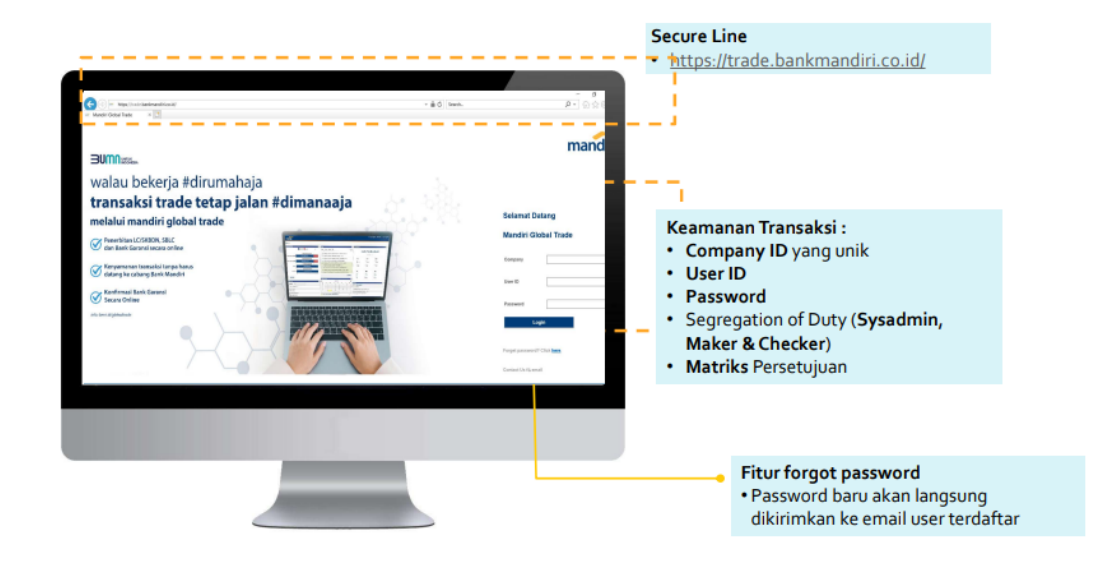

### Gambar 3. 12 Sistem Keamanan MGT

Untuk dapat mengakses *website Mandiri Global Trade User* harus melakukan registrasi kepada pihak bank Mandiri. Setelah itu *User* dapat informasi mengenai *Company ID, User ID*, dan *Password*.

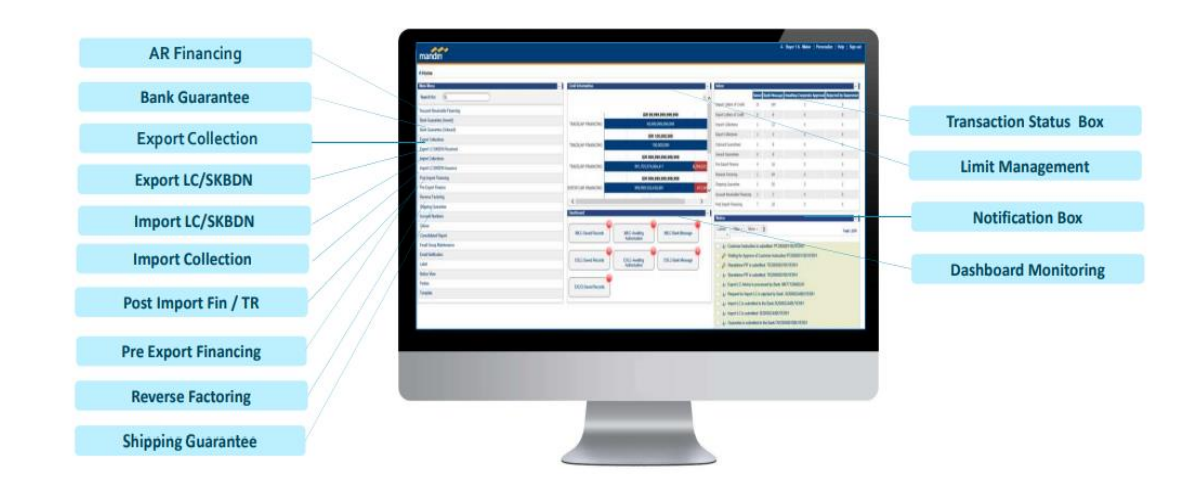

Berikut adalah beberapa Jenis layanan Mandiri Global Trade:

Gambar 3. 13 Jenis Layanan Mandiri Global Trade

Pada gambar 3. 13 merupakan jenis layanan yang ada pada website Mandiri Global Trade. Setiap menu memiliki peran masingmasing. Tujuan dibuatnya Mandiri Global Trade adalah untuk mempermudah transaksi dengan pihak lain menjadi lebih mudah, baik domestik maupun international.

# Selamat Datang

# Mandiri Global Trade

| Password |  |
|----------|--|
| Password |  |
| User ID  |  |
| Company  |  |

Forget password? Click here.

## Gambar 3. 14 Halaman Login

Pada gambar 3. 14 merupakan tampilan dari halaman *login*. Untuk dapat masuk kedalam Sistem, maka *User* harus melakukan *login* terlebih dahulu dengan memasukan *Id Company, User Id*, dan *Password*.

| ↑Home > View Export                                                                                                    | LC                                                                                                    |                                                                                                    |                          |                                                    |           |
|----------------------------------------------------------------------------------------------------|----------------------------------------------------------------------------------------------------|----------------------------------------------------------------------------------------------------|--------------------------|----------------------------------------------------|-----------|
| Export LC/SKBDN<br>Received<br>Disposal Instruction<br>Authorise Transaction<br>View Export LC<br>Unlock Transaction<br>View Bank Message<br>Account Numbers<br>Clause | Our Reference number<br>Advising Reference<br>LC Number<br>Applicant Name<br>LC Currency<br>LC Amount<br>Current Status | Contains       ~         Contains       ~         Contains       ~         Contains       ~         Equal to       ~         Equal to       ~         Contains       ~         Contains       ~ | PLEASE SELECT V          | And v<br>And v<br>And v<br>And v<br>And v<br>And v |           |
| Consolidated Report<br>Email Group<br>Maintenance<br>Email Notification<br>Label<br>Notice View<br>Parties<br>Template                                                 |                                                                                                    |                                                                                                    | [90227]No valid records. | 1                                                  | >> Filter |

#### CANCEL

#### Gambar 3. 15 Halaman View Export LC

Pada gambar 3. 15 merupakan tampilan dari View Export LC yang berfungsi untuk melihat pembayaran domestik maupun international dan memudahkan eksportir menerima pembayaran langsung tanpa menunggu berita dari domestik atau international. Untuk dapat melihat *export LC* user dapat mengisi kolom-kolom yang tersedia seperti, *Our Reference number, Advising Reference, LC Number, Applicant Name, LC Currency, LC Amount, dan Current Status.* Setelah itu, tahap selanjutnya klik View. VIEW

| Export LC/SKBDN<br>Received | Advising Reference | Contains | ~ |                          | And 🗸 |
|-----------------------------|--------------------|----------|---|--------------------------|-------|
| Disposal Instruction        | LC Number          | Contains | ~ | t                        | And 🗸 |
| Authorise Transaction       | Applicant Name     | Contains | ~ |                          | And 🗸 |
| Unlock Transaction          | Issuing Bank Name  | Contains | ~ |                          | And 🗸 |
| View Bank Message           | LC Currency        | Equal to | ~ | PLEASE SELECT            | And 🗸 |
| Account Numbers             | LC Amount          | Equal to | ~ |                          | And 🗸 |
| Clause                      | Current Status     | Contains | ~ |                          | 7     |
| Consolidated Report         |                    |          |   |                          | _     |
| Email Group<br>Maintenance  |                    |          |   |                          |       |
| Email Notification          |                    |          |   |                          |       |
| abel                        |                    |          |   |                          |       |
| Notice View                 |                    |          |   | [90227]No valid records. |       |
| Parties                     |                    |          |   | L                        |       |
| Template                    |                    |          |   |                          |       |

Gambar 3. 16 Halaman View Bank Message

Pada gambar 3. 16 merupakan tampilan dari halaman View Bank Message yang berfungsi untuk melihat pesan pada proses pengajuan LC. Untuk dapat melihat proses pengajuan LC, User klik View Bank Message. Setelah itu User harus mengisi kolom-kolom yang tersedia seperti, Our Reference number, Advising Reference, LC Number, Applicant Name, LC Currency, LC Amount, dan Current Status. Setelah itu, tahap selanjutnya klik View.

#### 3.4. Kendala dan Solusi

Kendala pada saat magang di PT Central Jawa Wood Industry yaitu perusahaan belum memiliki *test scenario*. Solusinya untuk mengatasi hal tersebut yaitu Mempelajari alur kerja *website*/aplikasi kemudian membuat *test scenario*.